I. Tahapan Konfigurasi Network Sistem Operasi

Pada tahapan ini pastikan sistem operasi tidak pada kodidi **running** alias Harus **Power Off.** Pilih Sistem Operasi yang aka di setting networknya, pada tuturial sistem operasi yang di pilih ada debian 7.3.0 ....

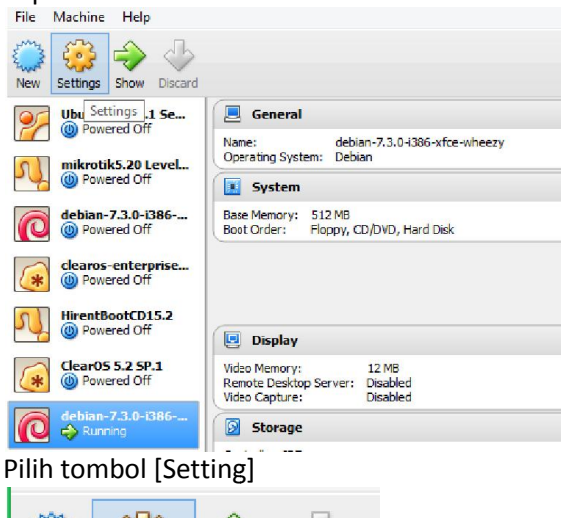

New Settings Start Discard Pilih [Network], berikut adalah tampilan awal :

D.

| General                                 | Network                                 |
|-----------------------------------------|-----------------------------------------|
| Display                                 | Adapter 1 Adapter 2 Adapter 3 Adapter 4 |
| Storage                                 | Attached to: NAT                        |
| Serial Ports     USB     Shared Folders | Advanced                                |
| Shared Folders                          |                                         |

Pada [Attached to] arahkan ke [Host-only Adapter].

|            | -                 |            |        |         |    |           |   |
|------------|-------------------|------------|--------|---------|----|-----------|---|
| NAT        | +                 |            |        |         |    |           |   |
| Not attac  | hed               |            |        |         |    |           |   |
| NAT        |                   |            |        |         |    |           |   |
| NAI Netw   | /ork              |            |        |         |    |           |   |
| Internal N | dapter<br>lotwork |            |        |         |    |           |   |
| Host-only  | Adapter           | ktop (82   | 540EM) |         |    | •         |   |
| Generic D  | river             |            |        |         |    |           |   |
| Deny       | Host-only         | Adapter    | ]      |         |    | *         |   |
| 0800270    | -D7E8             |            |        |         |    | (G)       |   |
|            |                   |            |        |         |    | -         |   |
| ✓ Cable    | Connected         |            |        |         |    |           |   |
|            |                   |            |        |         |    |           |   |
| Port Fo    | prwarding         |            |        |         |    |           |   |
|            |                   |            |        |         |    |           |   |
| Klik [Ad   | vance             |            |        |         |    |           |   |
| Pada [     | Promiscu          |            | /odel  | Arahkan | ke | [Allow    | , |
|            | Tonnised          |            | loacj  | / arman | ĸe | [/ 110 11 |   |
| Alij.      |                   |            |        |         |    |           |   |
| Intel PRO  | /1000 MT De       | sktop (82) | 540EM) |         |    | •         |   |
|            |                   |            |        |         |    |           |   |
| Deny       |                   |            |        |         |    | -         |   |
| Deny       |                   |            |        |         |    |           |   |
| Allow VMs  |                   |            |        |         |    |           |   |
| Allan, All | 2                 |            |        |         |    |           |   |
| Allow All  | Canada da c       |            |        |         |    |           |   |
|            | Connected         |            |        |         |    |           |   |

Port Forwarding

Berikut tampilan Setting Network, dan lakukan centang [Cable Connected].

| A        | ttached to: | lost-only Adapte  | er 💌                  |       |       |
|----------|-------------|-------------------|-----------------------|-------|-------|
|          | Name:       | /irtualBox Host-C | Only Ethernet Adapter |       |       |
|          | Advanced    |                   |                       |       |       |
| Ad       | apter Type: | ntel PRO/1000 N   | IT Desktop (82540EM)  |       |       |
| Promisci | uous Mode:  | Allow All         |                       |       |       |
| MA       | C Address:  | 80027CED7F8       |                       |       |       |
|          |             | Cable Connect     | ted                   |       |       |
|          |             | Port Forwardin    | ng                    |       |       |
|          |             |                   |                       |       |       |
|          |             |                   | 01                    | Canad | 11-1- |

II. Tahapan Konfigurasi Wifi

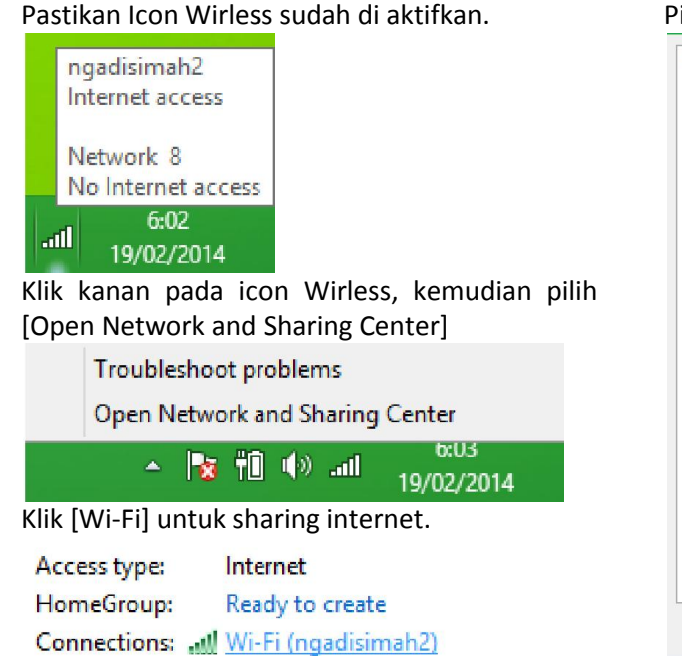

Pilih tombol (Properties)

| IDud Connectiu  | itar         |            | Internet       |
|-----------------|--------------|------------|----------------|
| IPV4 Connectiv  | ity:         |            | Internet       |
| IPv6 Connectiv  | ity:         | Nor        | network access |
| Media State:    |              |            | Enabled        |
| SSID:           |              |            | ngadisimah2    |
| Duration:       |              |            | 02:06:44       |
| Speed:          |              |            | 54.0 Mbps      |
| Signal Quality: |              |            | llee           |
| Details         | Wireless Pro | perties    |                |
| tivity          |              |            |                |
|                 | Sent —       | <b>.</b> - | - Received     |
| Bytes:          | 1.786.880    | i<br>I     | 20.429.206     |
| Properties      | 🚱 Disable    | Diagnos    | e              |

M. Saiful Mukharom – SMK TI Pelita Nusantara

Tampilan Awal (Properties) – pilih menu [Sharing].

- Centang [Allow other network users to ... ].
- Pada menu [Home networking connection :] arahkan pada [VirtualBox Host-Only Network].
- Kemudian klik (OK).

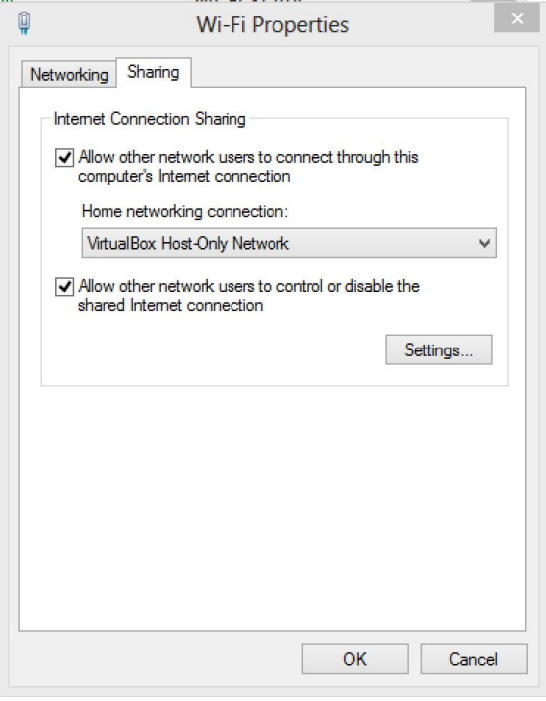

## III. Tahapan setting VirtualBox Host-Only Adapter

Kembali pada tampilan Open Network and Sharing Center.

Access type: No network access Connections: UrtualBox Host-Only Network

Tampilan Awal VirtualBox Host-Only Network. Pilih tombol (Properties).

|                               |                | No not     | unde name             |
|-------------------------------|----------------|------------|-----------------------|
| IF VF CONNECT                 | ivity:         | Noneu      | VOLK ACCESS           |
| IPv6 Connect                  | ivity:         | No netv    | work access           |
| Media State:                  |                |            | Enabled               |
| Duration:                     |                | 3 day      | ys 23:45:01           |
| Speed:                        |                |            | 100.0 Mbps            |
|                               |                |            |                       |
| Details                       |                |            |                       |
| Details                       | Sent —         | <b>1</b> - | Received              |
| Details<br>Activity<br>Bytes: | Sent — 238.537 |            | Received<br>1.489.227 |

## Klik 2X [Internet Protocol Version 4 (TCP/IPv4)]

| Connect using:                                                                                                    | only Ethernet Adapter                                                                                      |                                                      |   |
|----------------------------------------------------------------------------------------------------|----------------------------------------------------------------------------------------------------|------------------------------------------------------|---|
|                                                                                                    |                                                                                                    | Configure                                            | ə |
| his connection uses th                                                                                                    | e following items:                                                                                         |                                                      |   |
| Microsoft Netw     Microsoft LLDF                                                                                                    | vork Adapter Mu <mark>l</mark> tiplex<br>P Protocol Driver                                                 | or Protocol                                          |   |
| ✓                                                                                                    | pology Discovery Map<br>pology Discovery Resp<br>col Version 6 (TCP/IP)<br>col Version 4 (TCP/IP)          | per I/O Driver<br>conder<br>/6)<br>/4)               | ~ |
| ✓       ink-Layer Top         ✓       ink-Layer Top         ✓       inkernet Protoc         ✓       intermet Protoc         ✓       intermet Protoc | oology Discovery Map<br>oology Discovery Resp<br>ool Version 6 (TCP/IP<br>ool Version 4 (TCP/IP)           | per I/O Driver<br>conder<br>/6)<br>/4)               | ~ |
| <ul> <li>✓ ink-Layer Top</li> <li>✓ ink-Layer Top</li> <li>✓ internet Protoc</li> <li>✓ Internet Protoc</li> <li></li> </ul>                        | ology Discovery Map<br>ology Discovery Resp<br>ol Version 6 (TCP/IP)<br>ol Version 4 (TCP/IP)<br>Uninstall | per I/O Driver<br>conder<br>/6)<br>/4)<br>Propertie: | > |

Tampilan [Internet Protocol Version 4 (TCP/IPv4)].

Isikan IP Address dan Subnet masknya sperti berikut. Kemudian klik tombol (OK). Untuk mengkonfirmasi printah.

|                                                                                                    | ancally                       |
|----------------------------------------------------------------------------------------------------|-------------------------------|
| <ul> <li>Use the following IP address</li> </ul>                                                                                                   | s:                            |
| IP address:                                                                                                    | 192 . 168 . 137 . 1           |
| Subnet mask:                                                                                                    | 255.255.255.0                 |
| Default gateway:                                                                                                    |                               |
|                                                                                                    |                               |
| Obtain DNS server address                                                                                                    | automatically                 |
| Obtain DNS server address<br>Use the following DNS serve                                                                                           | automatically<br>r addresses: |
| <ul> <li>Obtain DNS server address</li> <li>Use the following DNS serve</li> <li>Preferred DNS server:</li> </ul>                                  | automatically<br>r addresses: |
| <ul> <li>Obtain DNS server address ;</li> <li>Use the following DNS serve</li> <li>Preferred DNS server:</li> <li>Alternate DNS server:</li> </ul> | automatically<br>r addresses: |

IV. Tahapan konfigurasi Network pada VirtualBox

Kembali pada tampilan awal menu utama virtualBox.

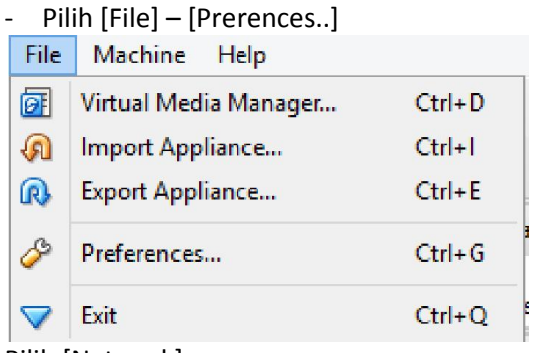

Pilih [Network]

- Pilih menu Host-only Adapter
- Klik icon kunci utuk Edit Host-only network (Space)

| 📃 General                                                                                                    | Network      |                                             |                                |          |
|----------------------------------------------------------------------------------------------------|--------------|---------------------------------------------|--------------------------------|----------|
| <ul> <li>Input</li> <li>Update</li> <li>Language</li> <li>Display</li> <li>Network</li> <li>Extensions</li> <li>Proxy</li> </ul> | NAT Networks | Host-only Networks<br>Only Ethernet Adapter | Edit host only network (Space) | <b>7</b> |
|                                                                                                    |              | ОК                                          | Cancel Help                    |          |

Klik [DHCP Server]

- Unchecklist pada [Enable Server]
- Klik tombol (OK). untuk menjalankan perintah.

| rver is enabled on machine startup o |
|--------------------------------------|
| 1                                    |
|                                      |
|                                      |
|                                      |

V. Tahapan Konfigurasi Network pada Sistem Operasi

Jalankan sistem operasi dengan menkan tombol [Start]

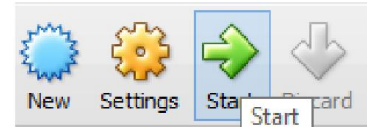

Tunggu berapa menit untuk proses booting, hingga muncul tampilan brikut :

# Masukkan user "root" dan passwordnya.

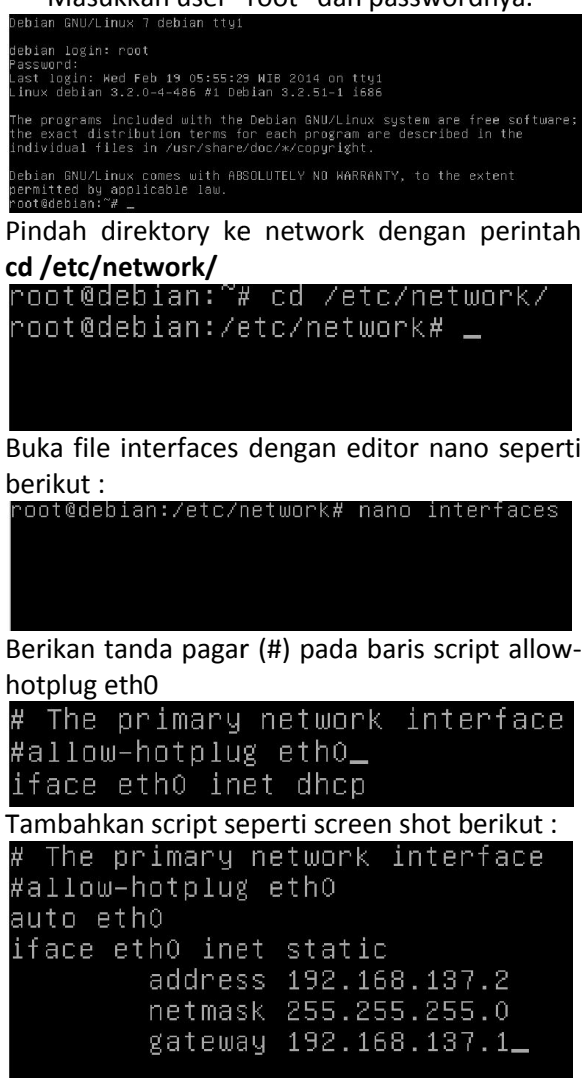

VI. Tahapan konfigurasi nameserver

Buka file **resolv.conf** dengan editor nano root@debian:/etc/network# nano /etc/resolv.conf Tambahkan DNS google dan ip address virtual komputer host seperti berikut : <u>GNU nano 2.2.6 File: /etc/resolv.conf</u> nameserver 8.8.8.8 nameserver 8.8.4.4 nameserver 192.168.187.1\_ Simpan dengan perintah **ctrl+o** dan keluar

editor dengan perintah **ctri+o** dan ker

Tampilan Script Keseluruhan seperti berikut :

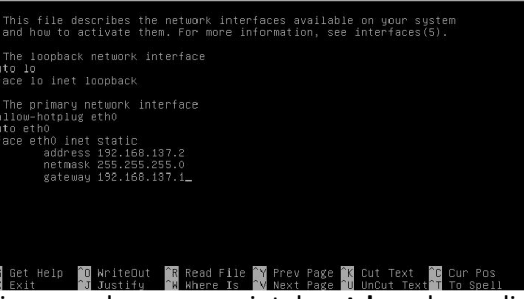

Simpan dengan perintah **ctrl+o** kemudian [enter]

Kemudian keluar dengan perintah ctrl+x.

| File | e Name | to | Write: | int   | erfad | ces_   |
|------|--------|----|--------|-------|-------|--------|
| ^G ( | Get He | 1p |        | M-D   | DOS   | Format |
| °C I | Cancel |    |        | M - M | Mac   | Format |

Restart networking dengan perintah :

#### /etc/init.d/networking restart

oatādebian:/etc/network# /etc/init.d/networking restart ..., Running (etc/init.d/networking restart is deprecated because it may not warnble some interfaces ... (warning). oki ) Reconfiguring network interfaces...done. oatādebian:/etc/network# \_

Uji koneksi dengan dengan komputer host dengan printah :

Ping 192.168.137.1

| ot@deb. | ian:∕e | etc∕netw  | ork# pi∣ | ng 192.168.: | 137.1                     |              |      |
|---------|--------|-----------|----------|--------------|---------------------------|--------------|------|
| NG 192  | .168.3 | 137.1 (11 |          | 137.1) 56(84 | <ol> <li>bytes</li> </ol> | s of data.   |      |
| bytes   |        | 192.168   | .137.1:  | icmp_req=1   | tt1=64                    | time=1.15 m  |      |
| bytes   | from   | 192.168   | .137.1:  | icmp_reg=2   | tt1=64                    | time=0.705   |      |
| bytes   | from   | 192.168   | .137.1:  | icmp_req=3   | tt1=64                    | time=0.691   |      |
| bytes   | from   | 192.168   | .137.1:  | icmp_req=4   | ttl=64                    | time=0.693   |      |
| bytes   | from   | 192.168   | .137.1:  | icmp_req=5   | ttl=64                    | time=0.671   |      |
| bytes   | from   | 192.168   | .137.1:  | icmp_req=6   | tt1=64                    | time=0.716   |      |
|         |        |           |          |              |                           |              |      |
| - 192.  | 168.13 | 37.1 pin: | g stati: | stics        |                           |              |      |
| packet  | s thar | nsmitted  | , 6 reci | eived, 0% pa | acket lo                  | oss, time 50 | 13ms |
| t min/s | avg∕ma | ax∕mdev ∶ | = 0.671  | /0.771/1.15  | 3/0.173                   | ms           |      |

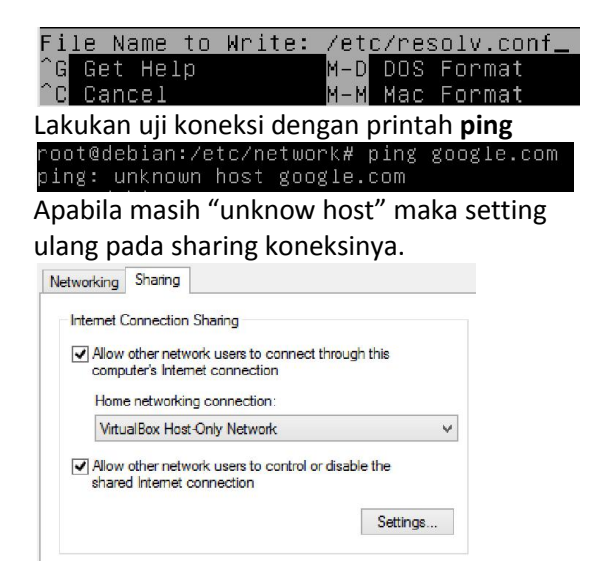

Lakukan uji koneksi kembali ke google, dan pastikan replay seperti berikut :

| rootwoebian:/etc/network# ping googie.com                              |            |
|------------------------------------------------------------------------|------------|
| PING google.com (118.98.36.82) 56(84) bytes of data.                   |            |
| 64 bytes from 82.subnet118–98–36.astinet.telkom.net.id (118.98.36.82): | icmp_req=  |
| 1 ttl=58 time=38.8 ms                                                  |            |
| 64 bytes from 82.subnet118–98–36.astinet.telkom.net.id (118.98.36.82): | icmp_req=  |
| 3 ttl=58 time=38.8 ms                                                  |            |
| 64 bytes from 82.subnet118–98–36.astinet.telkom.net.id (118.98.36.82): |            |
| 4 ttl=58 time=34.8 ms                                                  |            |
| 64 bytes from 82.subnet118–98–36.astinet.telkom.net.id (118.98.36.82): | _icmp_req= |
| 5 ttl=58 time=37.3 ms                                                  |            |
| °C                                                                     |            |
| google.com ping statistics                                             |            |
| 6 packets transmitted, 4 received, 33% packet loss, time 5013ms        |            |
| ett min/aud/may/mday = 34 852/97 490/38 896/1 658 mc                   |            |

VII. Tahapan konfigurasi sources.list

Pindah directory dengan printah cd /etc/apt/

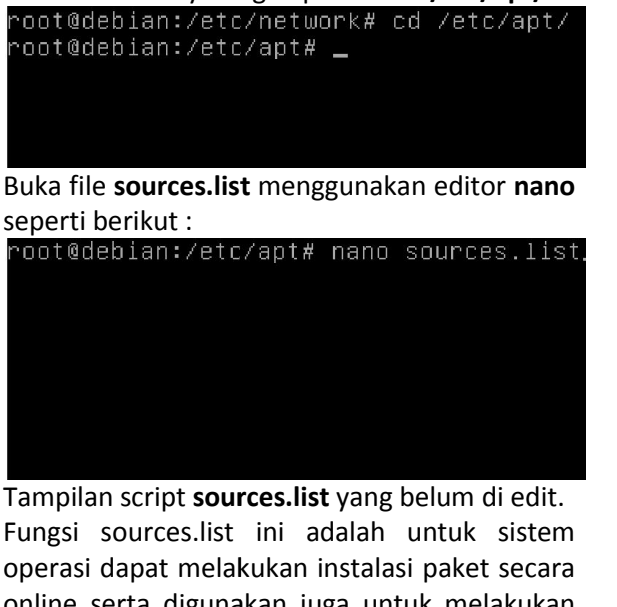

online serta digunakan juga untuk melakukan upgrade sistem operasi.

| <u>#</u>                                                                                                    |
|----------------------------------------------------------------------------------------------------|
|                                                                                                    |
| deb cdrom:[Debian GNU/Linux 7.3.0 _Wheezy Official i386 xfce-CD Binary-1 20:                                                                                                    |
| deb http://security.debian.org/ wheezy/updates main<br>deb-src http://security.debian.org/ wheezy/updates main                                                                                                    |
| # wheezy-updates, previously known as 'volatile'<br># A network mirror was not selected during install. The following entries<br># are provided as examples, but you should amend them as appropriate<br># for your mirror of choice. |
| φ deb http://ftp.debian.org/debian/ wheezy-updates main<br>₩ deb-src http://ftp.debian.org/debian/ wheezy-updates main                                                                                                    |
|                                                                                                    |
| [ <u>Read 16 lines ]</u><br>G Get Help 10 WriteOut 13 Read File 17 Prev Page 1% Cut Text 10 Cur Pos<br>13 ExitUustifyDN Where IsN Next Page 10 UnCut Text11 To Spell                                                                  |

VIII. Tahapan update repository

Lakukan update dengan perintah apt-get update. Release Release Sehingga seperti ini, dan tidak ada pesan ignore.

Edit script sources.list pada bagian ini untuk ditambahkan pagar (#).

| deb cdrom:[Debian GNU/Linux 7.3.0 _Wheezy_ – Official i386 xfce-CD Binary–1 201\$                                                                                                    |
|----------------------------------------------------------------------------------------------------|
| deb http://security.debian.org/ wheezy/updates main<br>deb-src http://security.debian.org/ wheezy/updates main                                                                                                    |
| Sehingga menjadi begini :                                                                                                    |
| ¥deb cdrom:[Debian GNU/Linux 7.3.0 _Wheezy_ – Official i386 xfce-CD Binary−1 20\$                                                                                                    |
| Wdeb http://security.debian.org/ wheezy/ubdates main<br>W <u>d</u> eb-src http://security.debian.org/ wheezy/updates main                                                                                                    |
| Tambahkan repository lokal agar akses lebih                                                                                                    |
| cepat. Scriptnya seperti berikut:                                                                                                    |
| peo http://kambing.ul.aC.ia/debian/ umbezy main contrib non-free<br>deb http://kambing.ul.aC.id/debian/ umbezy-updates main contrib non-free<br>deb http://kambing.ui.ac.id/debian-security/ umbezy/updates main contrib_non-fr\$                                                                                                    |
| Sehingga seperti ini:                                                                                                    |
| GNU nano 2.2.6 File: sources.list Modified                                                                                                    |
| ≓<br># deb cdrom:[Debian GNU/Linux 7.3.0 _Wheezy_ – Official i386 xfce-CD Binary-1 2\$                                                                                                    |
| #deb cdrom:[Debian GNU/Linux 7.3.0 _Wheezy Official 1386 xfce-CO Binary-1 20\$                                                                                                    |
| #deb http://security.debian.org/ wheezy/updates main<br>∦deb-src http://security.debian.org/ wheezy/updates main                                                                                                    |
| ¥ wheezy-updates, previously known as 'volatile'<br>∀ A network mirror was not selected during install. The following entries<br>₩ are provided as examples, but you should amend them as appropriate<br># for your mirror of choice.                                                                                                    |
| d deb http://ftp.debian.org/debian/_wheezy-updates main<br>p deb-src http://ftp.debian.org/debian/ wheezy-updates main<br>ueb http://kambing.ui.ac.id/debian/ wheezy main contrib non-free<br>ueb http://kambing.ui.ac.id/debian/ wheezy-updates main contrib non-free<br>deb http://kambing.ui.ac.id/debian/security/wheezy/updates main contrib_non-frs |
| 🔐 Rat Halm, 🔐 WritaDut 🔐 Raad File 🔐 Prev Page 🔐 Cut Tavt 🔐 Cur Pag                                                                                                    |
| X Exit Justify W Where Is W Next Page TU Uncut Text To Spell                                                                                                    |
| Kemudian simpan dengan perintan <b>curi+o</b> ialu                                                                                                    |
| [enter], kemudian keluar dengan perintah                                                                                                    |
| ctrl+x.                                                                                                    |
| File Name to Write: sources.list                                                                                                    |
| Get Help M-D DUS Format                                                                                                    |
|                                                                                                    |

### IX. Tahapan install samba

Lakukan instalasi samba dengan perintah **aptget install samba.** Kemudian tekan "Y" untuk melanjutkan instalasi.

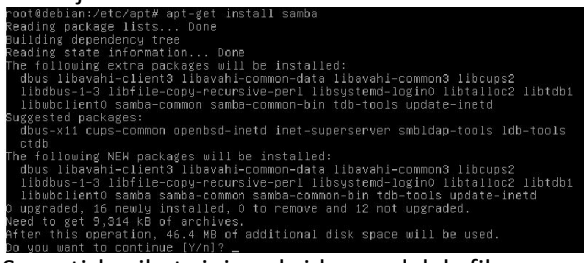

Seperti berikut, ini maksidnya adalah file yang di install berukuran 9MB dan setelah di lakukan install membutuhkan ukuran disk 46 MB. Need to get 9,314 kB of archives. Atter this operation, 46,440 of additional disk space will be used. Tunggu bebrapa menit, untuk system melakukan instalasi secara otomatis.

| Do you want to continue [Y/n]? Y                                               |                   |                     |                  |      |
|--------------------------------------------------------------------------------|-------------------|---------------------|------------------|------|
| Get:1 http://kambing.ui.ac.id/debian/                                          | wheezy/main       | libavahi-common-    | data i386 (      | 0.6. |
| 31-2 [132 кВ]                                                                  |                   |                     |                  |      |
| Get:2 http://kambing.ui.ac.id/debian/                                          | wheezy/main       | libavahi-common3    |                  | 31-2 |
| [55.1 kB]                                                                      |                   |                     |                  |      |
| Get:3 http://kambing.ui.ac.id/debian/                                          | wheezy/main       | libdbus-1-3 i386    | 1.6.8-1+de       | eb7u |
| 1 L176 KBJ                                                                     |                   |                     |                  |      |
| Get:4 http://kambing.ul.ac.id/debian/                                          | wheezy/main       | libavani-client3    | 1386 0.6.3       | 31-2 |
| 4% [4 libavabi-client3 0 8/58 7 kB 0%                                          | 1                 | 46.2                | kB/s Smin        | 199  |
|                                                                                |                   |                     | NB75 GHIIIT .    | 100_ |
| Finishing instalasi, sepe                                                      | erti beril        | kut :               |                  |      |
| Creating config file /etc/samba/smb c                                          | oof with new      | version             |                  |      |
| Setting up libfile-conv-recursive-per                                          | 1 (0.38-1)        |                     |                  |      |
| Setting up update-inetd (4.43)                                                 |                   |                     |                  |      |
| Setting up samba (2:3.6.6-6+deb7u2) .                                          |                   |                     |                  |      |
| Generating /etc/default/samba                                                  |                   |                     |                  |      |
| Adding group `sambashare' (GID 106) .                                          |                   |                     |                  |      |
| Done.                                                                          |                   |                     |                  |      |
| update-alternatives: using /usr/bin/s                                          | mbstatus.samb     | pa3 to provide ∕u   | sr/bin/smb       | stat |
| us (smostatus) in auto mode                                                    | - 6.4             |                     |                  |      |
| I UK J Starting Samba daemons: nmod S<br>Setting up samba-common-hip (2:3 6 6- | muu.<br>6+deb7u2) |                     |                  |      |
| undate-alternatives: using /usr/hin/n                                          | mhlookun samt     | na3 to provide /u   | sr/hin/nmh       | look |
| up (nmblookup) in auto mode                                                    | mp 100 Kup - Sum  | 3010 (0 provide / 0 | or a bitterning. | 1001 |
| undate-alternatives: using /usr/hin/n                                          | et.samba3 to      | provide /usr/bin    | /net (net)       | in   |
| auto mode                                                                      |                   |                     |                  |      |
| update-alternatives: using /usr/bin/t                                          | estparm.samba     | a3 to provide /us   | r/bin/test       | parm |
| (testparm) in auto mode                                                        |                   |                     |                  |      |
| Setting up libsystemd-login0:i386 (44                                          | -11+deb7u4) .     |                     |                  |      |
| Setting up dbus (1.6.8-1+deb7u1)                                               |                   |                     |                  |      |
| [ ok ] Starting system message bus: d                                          | bus.              |                     |                  |      |
| setting up too-tools (1.2.10-2)                                                |                   |                     |                  |      |
| opuate-aiternatives: Using /Usr/bin/t                                          | ивваскир.тав      | cours co provide    | /usr/bin/ti      | uuoa |
| ckup (tubbackup) in auto moue                                                  |                   |                     |                  |      |

Selesai dan berikutnya adalah konfigurasi file sharing menggunakan samba.